# Photron

## MONTHLY TECH TIPS WITH MIKE

## **TOPIC: Auto White Balance**

White balancing is the process of removing unrealistic color casts, so the objects which appear white in person are rendered white in your image. Proper camera white balancing has to take into account the "color temperature" of a light source. The PFV software has an option for performing an auto white balance.

| Photren FASTCAM V ewer - IV musical                                                                       | SA11 Camera No.1 Head No.1                                                                                                    |                                                                                                    |  |
|----------------------------------------------------------------------------------------------------|----------------------------------------------------------------------------------------------------|----------------------------------------------------------------------------------------------------|--|
| Ele View Oction Window Help                                                                               | Conversion SA Color Temperature                                                                                                    |                                                                                                    |  |
| 2006.167 sec<br>1000 fps<br>1000 fps<br>1024 × 1024<br>Start<br>5457 frames<br>5.457 sec<br>Zoom rate:87% | Color Adjust         + Address         - Color Adjust         + Additional Feat         - Additional Feat         - Additional Feat         - Additional Feat         - Additional Feat         - Additional Feat         - Bisset         - Additional Feat         - Bisset         - Additional Feat         - Bisset         - Bisset         < | Carreia Data Save Tile Yuw<br>View styles:<br>Carreia Data Save Tile Yuw<br>View styles:<br>Carreia Data Save Tile Yuw<br>View styles:<br>Carreia Data Save Tile Yuw<br>View styles:<br>Carreia Data Save Tile Yuw<br>View styles:<br>Carreia Data Save Tile Yuw<br>View styles:<br>Carreia Data Save Tile Yuw<br>View styles:<br>Carreia Data Save Tile Yuw<br>View styles:<br>Carreia Data Save Tile Yuw<br>View styles:<br>Carreia Data Save Tile Yuw<br>View styles:<br>Carreia Data Save Tile Yuw<br>View styles:<br>Stadard style<br>Student Shake<br>Tile Save<br>Tile Save<br>Til |  |
| Photron                                                                                                   |                                                                                                    |                                                                                                    |  |

1. Select Camera Option 2. Select Color Adjust 3. Select Auto

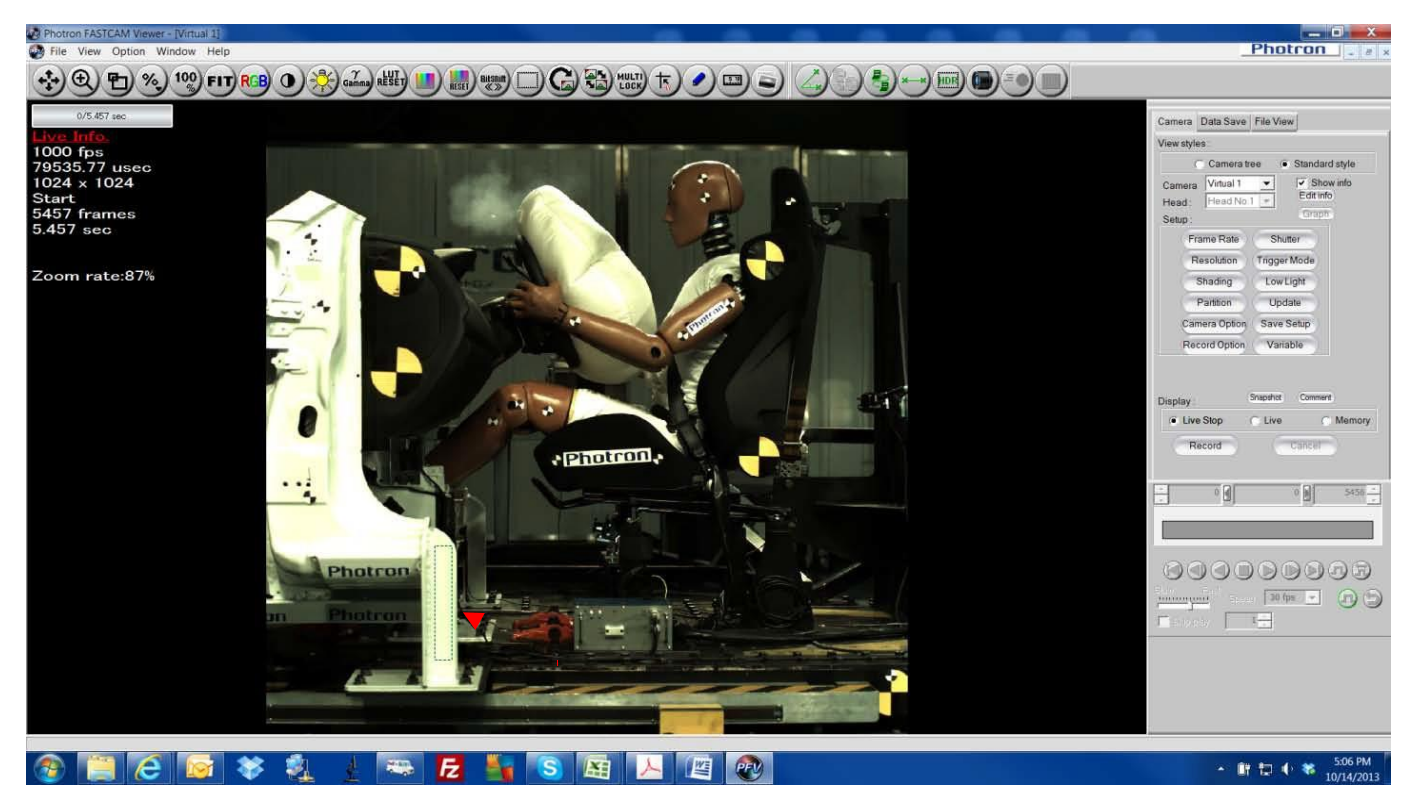

Next, find a known white area in the image that is not saturated. This image is just an example. It's best if you put a white card in the image.

| Image: Weight of the second second | SA11 Camera No.1 Head | No.1  Color Temperature  Mode USERI  Reset Ado  Red 1024  Reset 1024  Reset 10 | Camera Data Save Frie View View de/les Camera tea Camera tea Camer |
|----------------------------------------------------------------------------------------------------|-----------------------|----------------------------------------------------------------------------------------------------|----------------------------------------------------------------------------------------------------|
| Photron<br>n Photron<br>Photron<br>Photron<br>Photron                                                                                                    |                       | Cancel Apply                                                                                                    |                                                                                                    |

Once you draw the box over the white image, the image will change, and your Color Temperature Mode will change to User1. You may still need to tweak the image a little with the Red, Green, or Blue sliders. Once your image is correct, click Apply and the adjustments will take effect.

### **BEFORE AUTO WHITE BALANCE**

#### AFTER AUTO WHITE BALANCE

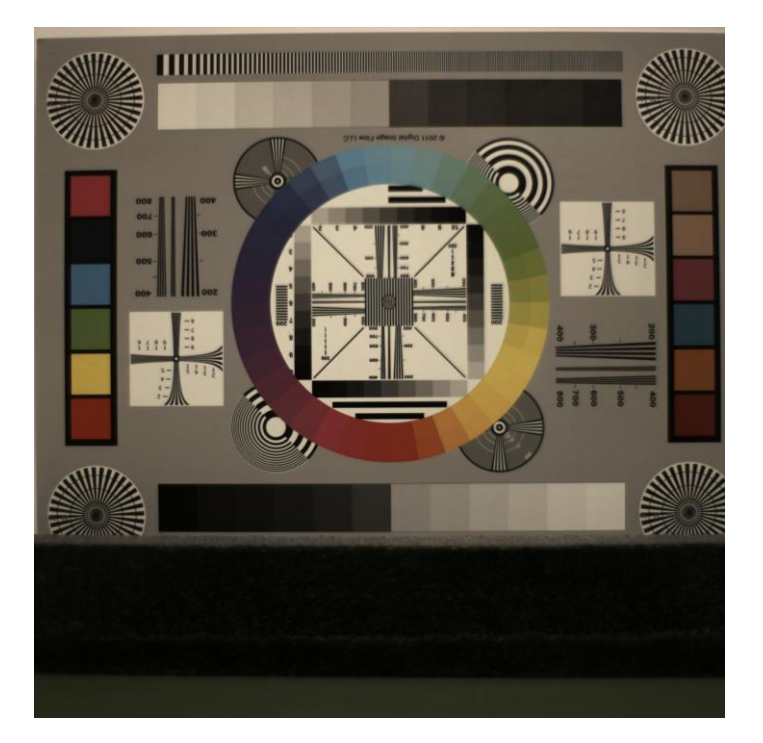

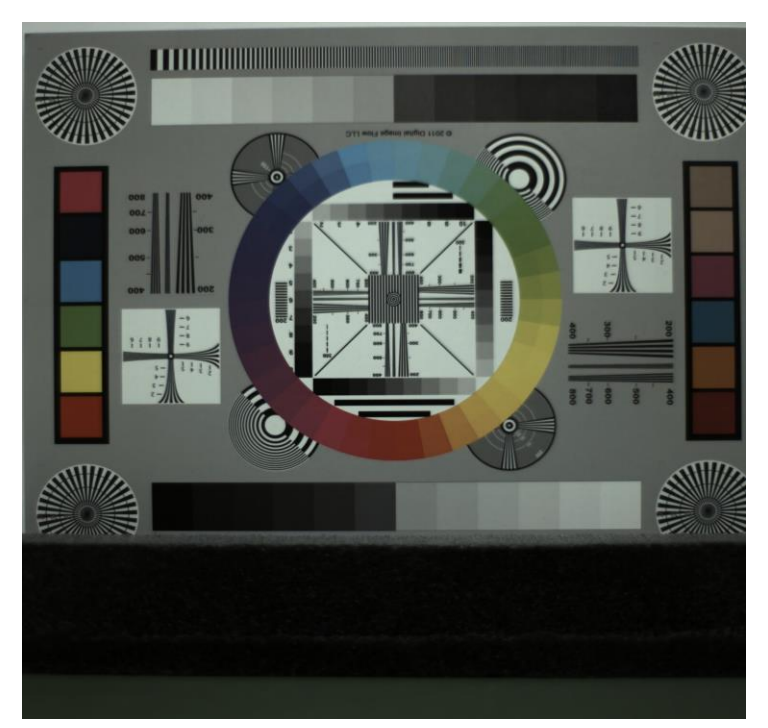

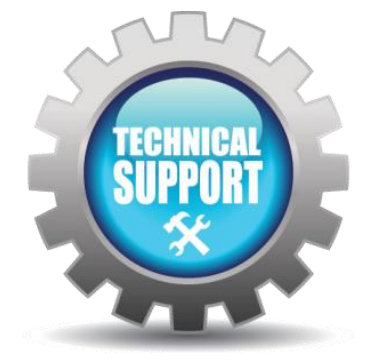

We hope this tech tip was helpful and if you have any questions or comments please contact us: Call: toll free at 800.585.2129 or 858.684.3555 E-mail: Mestela@photron.com or Skirksey@photron.com

Prepared by Michael Estela 11/15/2017